# Acer AL1703 Service Guide

Service guide files and updates are available on the CSD web : for more information, Please refer to <u>http: csd.acer.com.tw</u>

#### Copyright

Copyright © 2003 by Acer Incorporated. All rights reserved. No part of this publication may be reproduced, transmitted, transcribed, stored in a retrieval system, or translated into any language or computer language, in any form or by any means, electronic, mechanical, magnetic, optical, chemical, manual or otherwise, without the prior written permission of Acer Incorporated.

#### Disclaimer

The information in this guide is subject to change without notice. Acer Incorporated makes no representations or warranties, either expresses or implied, with respect to the contents hereof and specifically disclaims any warranties of merchantability or fitness for any particular purpose, Any Acer Incorporated software described in this manual is sold or licensed "as is ". Should the programs prove defective following their purchase, the buyer (and not Acer Incorporated, its distributor, of its dealer) assumes the entire cost of all necessary servicing, repair, and any incidental or consequential damages resulting from any defect in the software.

Acer is a registered trademark of Acer Corporation.

Intel is a registered trademark of Intel Corporation.

Pentium and Pentium II/III are trademarks of Intel Corporation.

Other brand and product names are trademarks and/or registered trademarks of their respective holders.

#### Conventions

The following conventions are used in this manual:

| Denotes actual messages that appear on screen                                           |
|-----------------------------------------------------------------------------------------|
| Gives bits and pieces of additional information related to the<br>current topic.        |
| Alerts you to any damage that might result from doing or not<br>doing specific actions. |
| Gives precautionary measures to avoid possible hardware or<br>software problems.        |
| Reminds you to do specific actions relevant to the<br>accomplishment of procedures.     |
|                                                                                         |

## Preface

Before using this information and the product it supports, please read the following general information.

- this Service Guide provides you with all technical information relating to the BASICCONFIGURATION decided for Acer's "global" product offering. To better fit local market requirements and enhance product competitiveness, your regional office MAY have decided to extend the functionality of a machine (e.g. add-on card, modem, or extra memory capability). These LOCALIZED FEATURES will NOT be covered in this generic service guide. In such cases, please contact your regional offices or the responsible personnel/channel to provide you with further technical details.
- 2. please not WHEN ORDERING FRU PARTS, that you should check the most up-to-date information available on your regional web or channel. If, for whatever reason, a part number change is made, it will not be noted in the printed Service Guide, for ACER-AUTHORIZED SERVICE PROVIDERS, your Acer office may have a DIFFERENT part number code to those given in the FRU list of this printed Service Guide. You MUST use the list provided by your regional Acer office to order FRU parts for repair and Service of customer machines.

### WARNING: (FOR FCC CERTIFIED MODELS)

NOTE: this equipment has been tested and found to comply with the limits for a Class B digital device, pursuant to Part 15 of the FCC Rules. These limits are designed to provide reasonable protection against harmful interference in a residential installation. This equipment generates, uses and can radiate radio frequency energy, and if not installed and used in accordance with the instructions, may cause harmful interference to radio communications. However, there is no guarantee that interference will not occur in a particular installation. If this equipment does cause harmful interference to radio or television reception, Which can be determined by turning the equipment off and on, the user is encouraged to try to correct the interference by one or more of the following measures:

- 1. Reorient or relocate the receiving antenna.
- 2. Increase the separation between the equipment and receiver.
- 3. Connect the equipment into an outlet on a circuit different from that to which the receiver is connected.
- 4. Consult the dealer or an experienced radio/TV technician for help.

#### WARNING

Use only shielded signal cables to connect I/O devices to this equipment. You are cautioned that changes or modifications not expressly approved by the party responsible for compliance could void your authority to operate the equipment.

As an ENERGY STAR<sup>®</sup> Partner our company has determined that this product meets the ENERG STAR<sup>®</sup> guidelines for energy efficiency.

#### WARNING:

To prevent fire or chock hazard, do not expose the monitor to rain or moisture. Dangerously high voltages are present inside the monitor. Do not open the cabinet. Refer servicing to qualified personnel only.

#### PRECAUTIONS

- Do not use the monitor near water, e.g. near a bathtub, washbowl, kitchen sink, laundry tub, Swimming pool or in a wet basement.
- Do not place the monitor on an unstable trolley, stand, or table. If the monitor falls, it can injure a
  person and cause serious damage to the appliance. Use only a trolley or stand recommended by the
  manufacture or sold with the monitor. If you mount the monitor on a wall or shelf, use a mounting kit
  approved by the manufacture and follow the kit instructions.
- Slots and openings in the back and bottom of the cabinet area provided for ventilation. To ensure
  reliable operation of the monitor and to protect it from overheating, be sure these openings are not
  blocked or covered. Do not place the monitor on a bed, sofa, rug or similar surface. Do not place the
  monitor near or over a radiator or heat register. Do not place the monitor in a bookcase or cabinet
  unless proper ventilation is provided.
- The monitor should be operated only from the type of power source indicated on the label. If you are
  not sure of the type of power supplied to your home, consult your dealer or local power company.
- The monitor is equipped with a three-pronged grounded plug, a plug with a third (grounding) pin. This
  plug will fit only into a grounded power outlet as a safety feature. If your outlet does not accommodate
  the three-wire plug, have an electrician install the correct outlet, or use an adapter to ground the
  appliance safely. Do not defeat the safety purpose of the grounded plug.
- Unplug the unit during a lightning storm or when it will not be used for long periods of time. This will
  protect the monitor from damage due to power surges.
- Do not overload power strips and extension cords. Overloading can result in fire or electric shock.
- Never push any object into the slot on the monitor cabinet. It could short circuit parts causing a fire or electric shock. Never spill liquids on the monitor.
- Do not attempt to service the monitor yourself; opening or removing covers can expose you to dangerous voltages and other hazards. Please refer all servicing to qualified service personnel.
- To ensure satisfactory operation, use the monitor only with UL listed computers which have appropriate configured receptacles marked between 100-240V AC, Min. 3.5A.
- The wall socket shall be installed near the equipment and shall be easily accessible.
- · For use only with the attached power adapter (output 12V DC) which have UL,CSA listed license

#### SPECIAL NOTES ON LCD MONITORS

The following symptoms are normal with LCD monitor and do not indicate a problem.

#### NOTES

- Due to the nature of the fluorescent light, the screen may flicker during initial use. Turn off the Power Switch and then turn it on again to make sure the flicker disappears.
- You may find slightly uneven brightness in the screen depending on the desktop pattern you use.
- The LCD screen has effective pixels of 99.99% or more. It may include blemishes of 0.01% or less such as a missing pixel or a pixel lit all of the time.
- Due to the nature of the LCD screen, an afterimage of the previous screen may remain after switching the image, when the same image is displayed for hours. In this case, the screen is recovered slowly by changing the image or turning off the Power Switch for hours.

## Table of Contents

| Chapter 1 Monitor Features                                                                                                    |
|----------------------------------------------------------------------------------------------------|
| 1.1 Test Conditions            8         1.2 Features            8         1.3 LCD Panel Specification                                                                                                    |
| Chapter 2 OPERATING INSTRUCTIONS                                                                                                    |
| 2.1 Function Name       12         2.2 OSD Menu Description       14         2.3 OSD Control       15         2.4 OSD Menu Screen       15         2.5 OSD Function Definition       16         2.6 Plug and Play       17         2.7 Power Saver       17    |
| Chapter 3 Machine Disassembly and Assembly                                                                                                    |
| 3.1 Machine Disassembly                                                                                                    |
| Chapter 4 Troubleshooting                                                                                                    |
| 4.1 Abnormal display Troubleshooting                                                                                                    |
| Chapter 5 Connector Information                                                                                                    |
| 5.1 Function Block Diagram       30         5.2 Connector Location       31         5.3 D-sub Mini 15Pin Connector       32         5.4 DC Connector       32         5.5 Audio Connector       32         5.6 Main Board Pin Assignment Introduction       32 |
| Chapter 6 FRU(Field Replaceable Unit                                                                                                    |
| Chapter 7 Schematic Diagram                                                                                                    |

#### **1.1 Test Conditions**

| Item                 | Condition                                                        |
|----------------------|------------------------------------------------------------------|
| Temperature          | Normal room temperature (25 ±2)                                  |
| Humidity             | 50±10%                                                           |
| AC input voltage     | 100V ±2V, 120 ±2V, 60Hz / 240 ±2V, 50Hz                          |
| Brightness           | Maximum with OSD setting                                         |
| Contrast             | Middle with OSD setting                                          |
| Resolution setting   | 1280 x 1024 @60HZ                                                |
| Color temperature    | With OSD setting                                                 |
| Measuring instrument | Topcon luminance colorimeter BM-5A or equivalent                 |
| Others               | Before measuring, "Auto Adjust" & "Auto Balance" must be done in |
|                      | advance                                                          |

### 1.2 Features

- 17" SXGA TFT LCD Panel
- TN Mode Liquid Crystal
- D-SUB
- Audio Function (Optional)
- Support to 75Hz Refresh Rate
- Support VESA-DCC 2B plug & play function
- Support VESA-DPMS Power Management Function
- Super Wide Viewing Angle
- High Brightness & Contrast Ratio
- High Brightness & Contrast Angular Dependent
- Fast LC Response Time
- Light Weight

## 1.3 LCD panel Specification

| Item        |                   | Specification                                            |
|-------------|-------------------|----------------------------------------------------------|
|             | Active Area       | 337.9 (H) x 270.34 (V) (17.0" diagonal)                  |
|             | Driver Element    | a-si TFT Active Matrix                                   |
|             | Pixel Number      | 1280 x R.G.B. x 1024                                     |
|             | Pixel Pitch       | 0.264 (H) x 0.264 (V)                                    |
|             | Pixel Arrangement | RGB Vertical Stripe                                      |
|             | Display Color     | 16.2M                                                    |
| LCD panel   | Tran missive Mode | Normally White                                           |
|             | Viewing Angle     | 160 / 120                                                |
|             | (H/V)             |                                                          |
|             | Brightness        | 350                                                      |
|             | Contrast Ratio    | 350                                                      |
|             | LC Response Time  | 14 (Tr: 4 + Tf: 10)                                      |
|             | (Tr+Tf)           |                                                          |
|             | Separate Sync.    | TTL Level                                                |
| Graphic     | Horizontal Sync.  | Positive / Negative                                      |
| Graphic     | Vertical Sync.    | Positive / Negative                                      |
|             | Input Connector   | D-Sub mini 15 pins, DVI-D 24 pins (Optional)             |
|             | Auto Adjust       | Clock, Phase, H Position & V Position                    |
|             | Screen Scaling    | VGA/SVGA/XGA/SXGA Full Screen Display                    |
| Performance | Power             | VESA DPMS, DVI DMPM, ENERGY STAR <sup>®</sup> Compliance |
|             | Management        |                                                          |
|             | Color Adjustment  | User, 6500K, 7500K & 9300K                               |
|             | OSD Language      | English, French, German, Spanish, Italian, Japanese,     |
|             |                   | Traditional Chinese, Simplified Chinese, Russian, Korean |

#### (1) Definition of Viewing Angle (qx, qy):

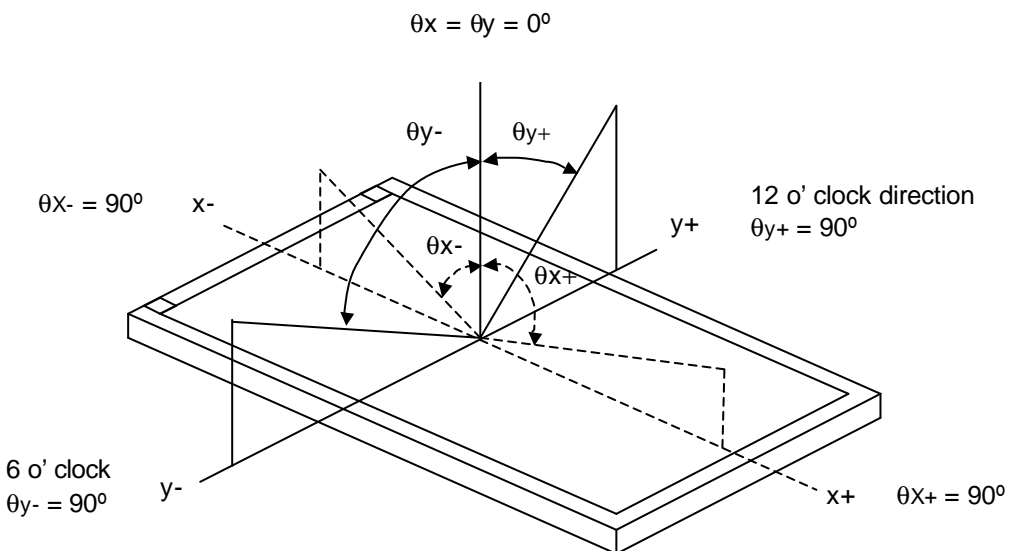

#### Normal $x = \theta y = 0^{\circ}$

#### (2) Definition of Contrast Ratio (CR):

The contrast ratio can be calculated by the following expression and figure below.

Contrast Ratio (CR) = L255 / L0 L255: Luminance of gray level 255 L 0: Luminance of gray level 0 CR = CR (5) CR (X) is corresponding to the Contrast Ratio of the point X at Figure in Note (5).

Definition of luminance measured points and Brightness Uniformity:

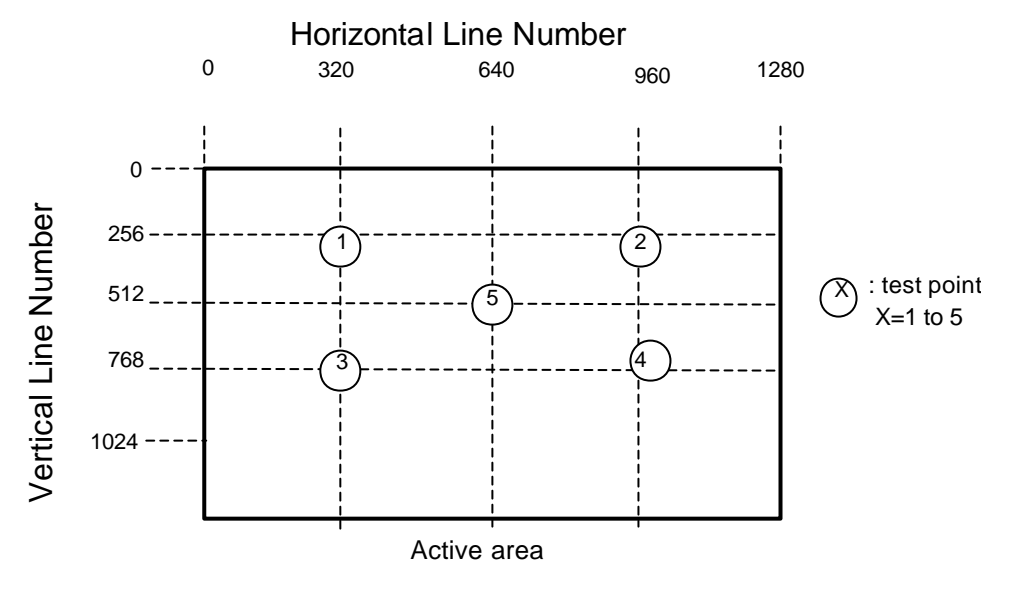

Horizontal Line Number [pixel]

Luminance of center point: L=L(5) Brightness Uniformity Measurement points: Five specified points 1-5 Formula: Maximum [L (1), L (2), L (3), L (4), L (5)]/Minimum [L (1), L (2), L (3), L (4), L (5)]

#### (3) Definition of Response Time (T<sub>R</sub>, T<sub>F</sub>):

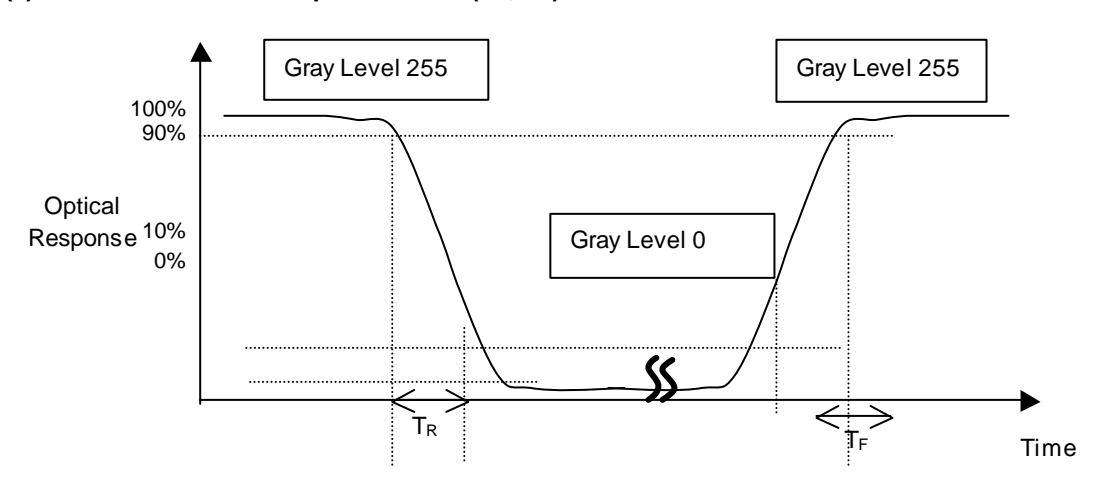

#### (4) Measurement Setup:

The LCD module should be stabilized at given temperature for 20 minutes to avoid abrupt temperature change during measuring. In order to stabilize the luminance, the measurement should be executed after lighting Backlight for 20 minutes in a windless room.

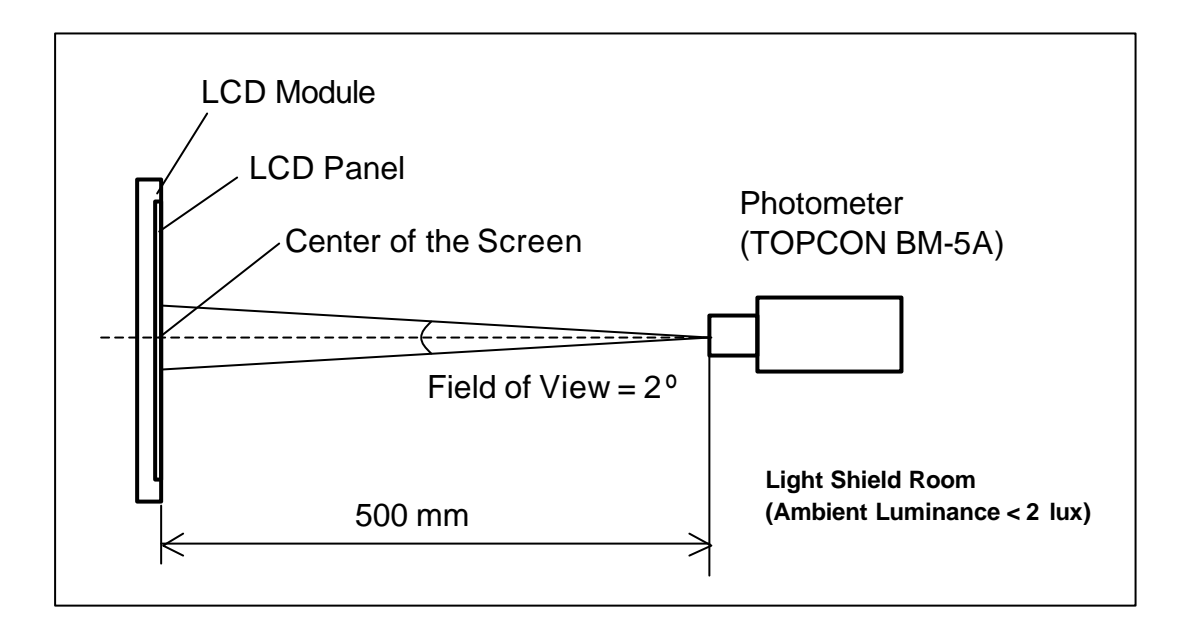

## Chapter 2

#### 2.1 Function Name

#### 2.1.1 Front

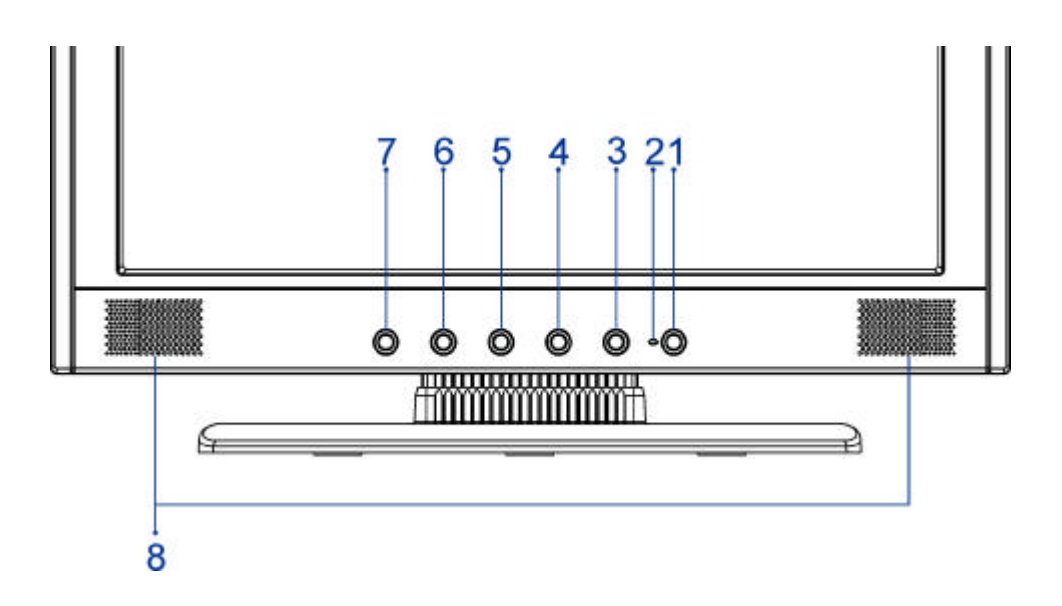

| No. | . Key        |            | Descriptions                                        |                   |
|-----|--------------|------------|-----------------------------------------------------|-------------------|
| 1   | Power Switch |            | Power on / Power off                                |                   |
| 2   |              | Green/Blue | Normal operation                                    |                   |
|     | LED          | Orange     | Power Management                                    |                   |
|     |              | Indicator  | Off                                                 | Power off         |
| 3   | AUTC         | D/ EXIT    | Adjust Clock, Phase, H Position and V Position aut  | omatically / Exit |
| 4   | тп           | RBO        | Turbo Brightness Switch                             | A170E1- T01       |
|     | 10           | NBO        | (Picture mode / Text mode / Economy mode)           |                   |
|     |              |            | D-Sub, DVI Input Source Selection/Turbo             | A170E1- H01       |
|     |              |            | Brightness Switch                                   |                   |
| 5   |              | +/ &       | + /QUICK MENU Access (Brightness)                   |                   |
| 6   |              | -/ 🕕       | <ul> <li>- /QUICK MENU Access (Contrast)</li> </ul> |                   |
| 7   | ME           | ENU        | OSD control MENU button/Access Main/Sub-menu        | l                 |
| 8   | Spe          | eaker      | 2.5W x 2                                            |                   |

#### 2.1.2 Back

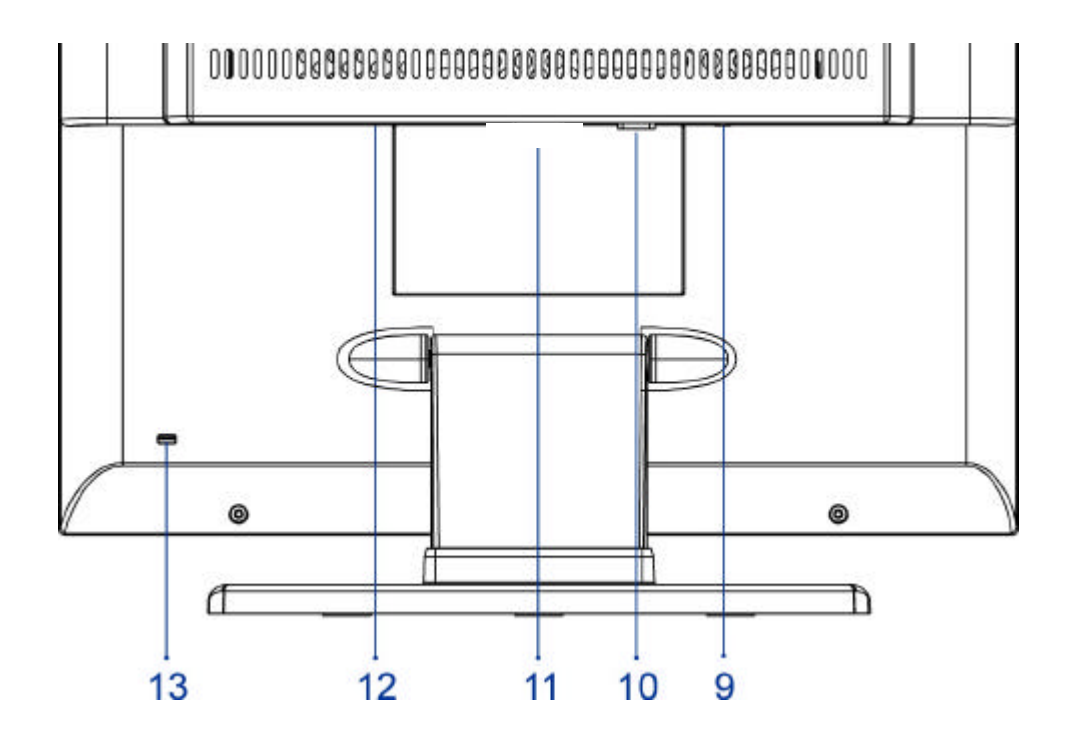

| No. | Name      | Descriptions               |
|-----|-----------|----------------------------|
| 9.  | AUDIO-IN  | d=3.5mm stereo mini Jack   |
| 10. | VGA-IN    | D-sub mini 15pin Connector |
| 11. | N/A       | N/A                        |
| 12. | DC-IN     | DC Power Jack, d=2.0mm.    |
| 13. | Lock hole | Kinglock                   |

#### 2.2 OSD Menu Description

- Power : Press this key to control power ON/OFF of the Monitor. Green: normal display. Orange flicker: no signal input. Orange: power off.
- 2. Auto/Exit : When the input signal source is PC, used to execute auto adjustment
- 3. Input / Turbo : D-Sub, DVI input source selection
- 4. + IQ: Used to select the OSD function; when there is OSD menu, used to increase function value. Enter brightness control function directly when there is no OSD menu.
- -/•: Used to select the OSD function; when there is OSD menu, used to decrease function value. Enter contract control function directly when there is no OSD menu.
- 6. **Menu :** Use to display OSD menu; when there is OSD menu, used to execute OSD function or enter next layer of OSD menu; if executing OSD function, exit OSD function and save the value adjusted.

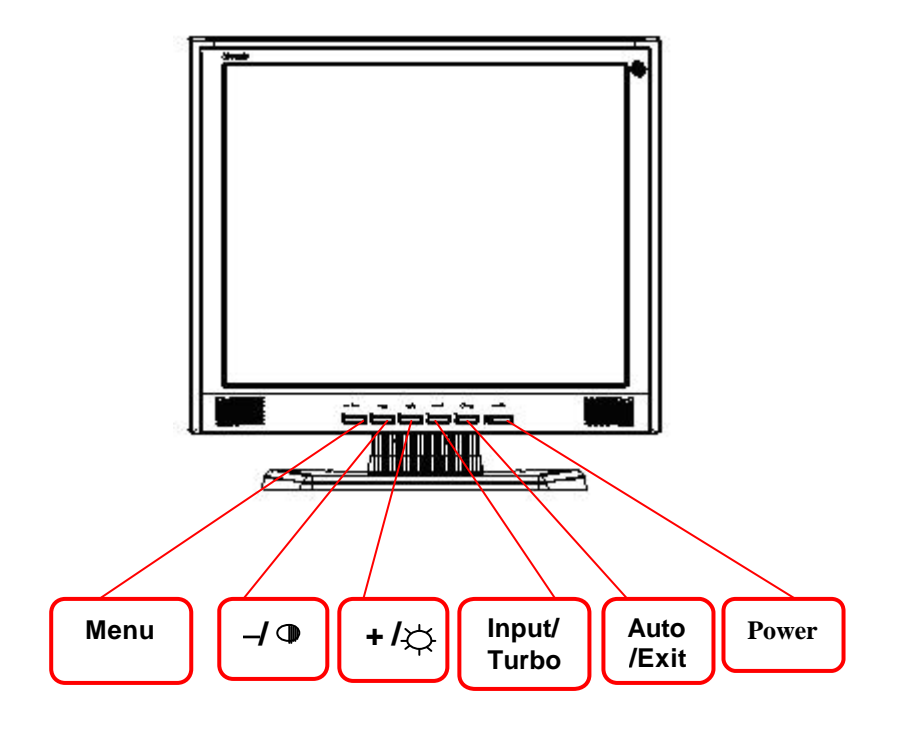

#### 2.3 OSD Control

- Press the "Menu" button to start the OSD feature.
- Click the "+" or "-" button to select the function to be adjusted.
- Click the "Menu" button to access into the function to be adjusted.
- Click the "+" or "-" button to change the current setting of the function.
- To exit the OSD menu or go back to the previous action by clicking the "Auto/Exit" button. It will save the change automatically.
- To repeat above steps for changing the setting of other functions.

#### 2.4 OSD Menu Screen

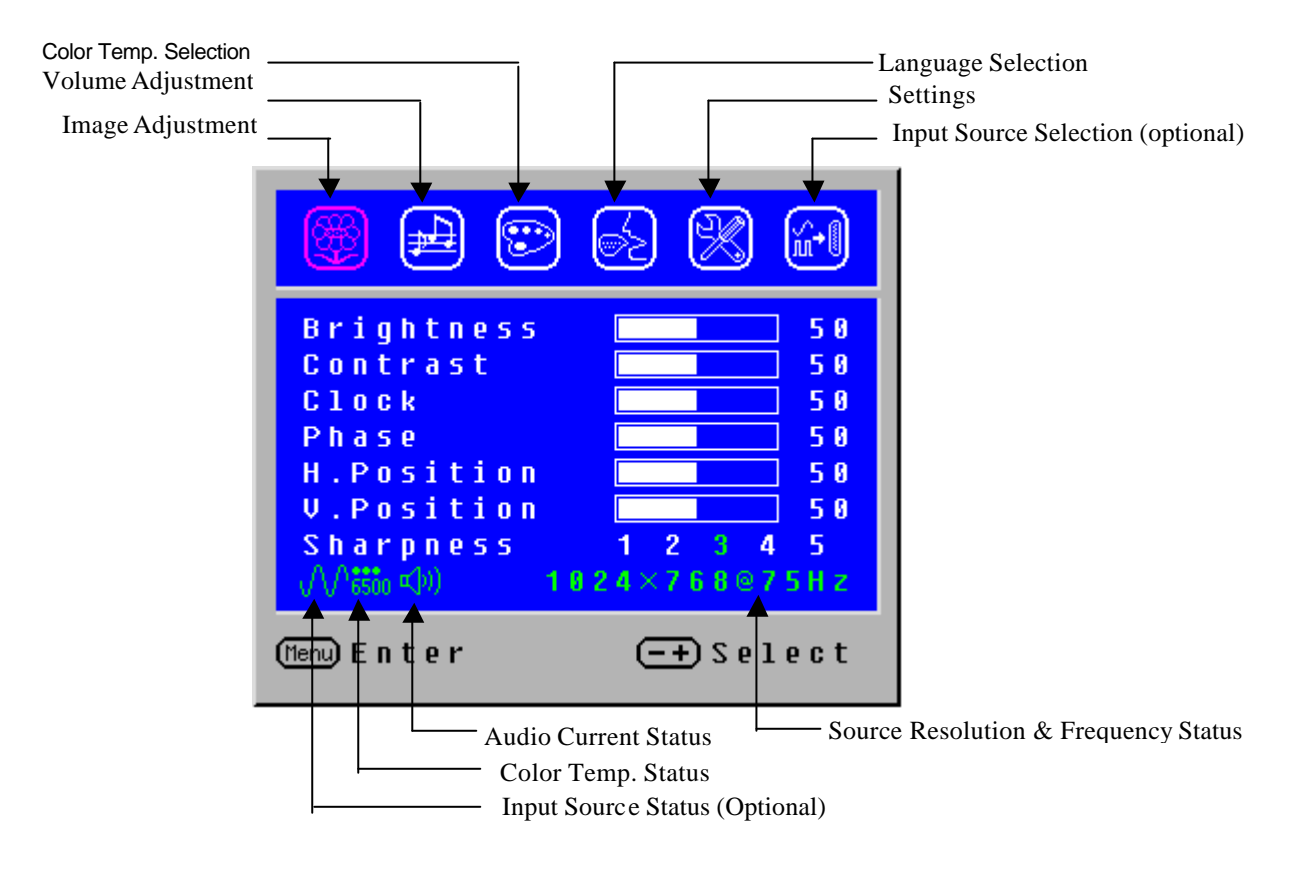

- The OSD disappears several seconds after you stop pressing the buttons while performing an adjustment.
- Any changes are automatically saved in the memory when the OSD disappears. Turning off the power should be avoided while using the menu.
- Adjustments for clock, phase and positions are saved for each signal timing. Except for these adjustments, all other adjustments have only one setting which applies to all signal timings.
- The color will change from white to pink while the function is selected.

#### 2.5 OSD Function Definition

| Primary      | Secondary    | Description                                                |
|--------------|--------------|------------------------------------------------------------|
| Directory    | Directory    | ·                                                          |
| Image        | Brightness   | Adjust the brightness of the screen.                       |
|              | Contrast     | Adjust the contrast of the image.                          |
|              | Clock        | Adjust the clock pulse of the image.                       |
|              | Phase        | Adjust the focus of the image.                             |
|              | H. Position  | Move the image left and right on the screen.               |
|              | V. Position  | Move the image up and down on the screen.                  |
|              | Sharpness    | Adjust the picture sharpness of lower resolutions.         |
| Audio        | Volume       | Adjust the volume of the audio.                            |
|              | Mute         | Set up the audio to be mute on or off.                     |
| Color        | 9300K        | Set up the color temp. to be 9300K white color.            |
|              | 7500K        | Set up the color temp. to be 7500K white color.            |
|              | 6500K        | Set up the color temp. to be 6500K white color.            |
|              | User/Red     | Adjust red/green/blue gain.                                |
|              | User/Green   |                                                            |
|              | User/Blue    |                                                            |
| Language     | English      | Select the language you want.                              |
|              | Français     |                                                            |
|              | Italiano     |                                                            |
|              | Deutsch      |                                                            |
|              | Español      |                                                            |
|              | 日本語          |                                                            |
|              | ????         |                                                            |
|              | 繁體中文         |                                                            |
| Settings     | OSD Timeout  | Adjust OSD display time setting.                           |
| _            | OSD Position | Move OSD display position to any one of the following 5    |
|              |              | positions within the overall screen.                       |
|              |              |                                                            |
|              |              |                                                            |
|              |              |                                                            |
|              |              |                                                            |
|              |              | 4 5                                                        |
|              |              |                                                            |
|              | Auto Setting | Set up to adjust clock, phase and positions automatically. |
|              | Recall       | Restore to factory settings                                |
| Input Source | Analog       | Select Analog input source:                                |
| (Optional)   | Digital      | Soloot Digital input course:                               |
| (            |              |                                                            |

- Brightness: Press the Brightness Button when the Menu is not displayed.
- Contrast: Press the Contrast Button when the Menu is not displayed.
- Auto Setting: Press the Auto Button when the Menu is not displayed.
- Turbo: Press the Input Button when the Menu is not displayed.
  - Pct: Picture Mode (High brightness)
  - Text: Text Mode (Normal)
  - Eco Economy (Brightness of back-light is reduced)
  - Changing to a lower brightness mode can lessen eye fatigue.
  - Change from Picture Mode to Text Mode when working with text.
  - Change from Text Mode to Economy Modes when viewing the screen for long periods.

#### 2.6 Plug and Play

- The new VESA Plug and Play function is used which eliminates the complicated and time-consuming installation process.
- You can use the **Plug and Play** system without encountering usual installation problems. Your computer system can easily identify and automatically adjust the monitor.
- The LCD Monitor uses Display Data Channel (DDC) to send Extended Display Identification Data (EDID) to the computer system, so the computer system can be set to monitor auto adjust.

#### 2.7 Power Saver

- Power control system, also called (Power Saver), is installed inside the LCD Monitor.
- If the monitor has not been used for a certain period of time, the system will turn the monitor to low voltage mode to save power. Slight moving or any click will return to the original image.
- The VGA card inside the computer handles *Power Saver*. You can use computer software to set the function.
- The LCD Monitor is compatible with EPA ENERGY STAR and NÜTEK if used with a VESA DPMS computer.
- To save power, turn off the power of the LCD monitor when not in use.

## 3.1 Disassembly Procedures

| Picture | Description                                              |
|---------|----------------------------------------------------------|
|         | Push the hooks and stand bottom away                     |
|         | Remove Hinge Cover                                       |
|         | Loosen and remove 6 screws to remove Stand Assy          |
|         | Loose and remove 2 screws.                               |
|         | Separate Bezel hooks to take Bezel and Rear Cover apart. |
|         | Lift up Rear Cover                                       |
|         | Remove the Tinfoil                                       |

|    | Remove FFC                                  |
|----|---------------------------------------------|
|    | Loose and remove screw and remove Cover-FFC |
|    | Loose and remove 2 screws                   |
|    | Loose and remove 5 screws                   |
|    | Remove the Cover of X-PCB                   |
|    | Remove 4 pieces of Backlight wires.         |
| 88 | Loose and remove 4 screws                   |
|    | Remove Power PCBA                           |

|     | Remove 2 pieces of FFC from AD PCBA  |
|-----|--------------------------------------|
| 0   | Loose and remove 1 screw             |
|     | Remove AD PCBA                       |
|     | Disassembly PCBA complete.           |
|     | Loose and remove 4 crews             |
|     | Lift up LCD module and remove bezel. |
|     | Remove FFC.                          |
| 0-0 | Separate both Audio Cable.           |

| 0-0-0- | Loose and remove 3 screws. |
|--------|----------------------------|
|        | Take OSD PCBA apart        |

## 3.2 Assembly Procedures

|        | Place OSD PCBA.                              |
|--------|----------------------------------------------|
| 0-0-0- | Fasten 3 screws                              |
|        | Insert Audit Cable to connectors of OSD PCBA |
|        | Bezel assembly complete.                     |
|        | Insert FFC.                                  |

| Place LCD module.                   |
|-------------------------------------|
| Fasten 4 fixed screws               |
| Insert new AD PCBA                  |
| Insert 2 pieces of FFC to AD PCBA   |
| . Insert new Power PCBA             |
| Fasten 4 fixed screws of Power PCBA |
| Insert 4 pieces of Backlight wires  |
| Fasten 5 screws                     |

|       | Join the cover hooks of X-PCB and fasten the screw |
|-------|----------------------------------------------------|
| - All | Fasten 2 screws                                    |
|       | Place Cover-FFC and fasten screw                   |
|       | Insert FFC                                         |
|       | Attach the Tinfoil                                 |
|       | Place Rear Cover                                   |
|       | Join hooks of Rear Cover<br>with Bezel             |
|       | Fasten 2 screws                                    |

| Place Stand Assy.<br>Fasten 6 screws |
|--------------------------------------|
| Insert Stand Cover                   |
| Have the hook latched                |

#### 4.1 Abnormal Display Troubleshooting

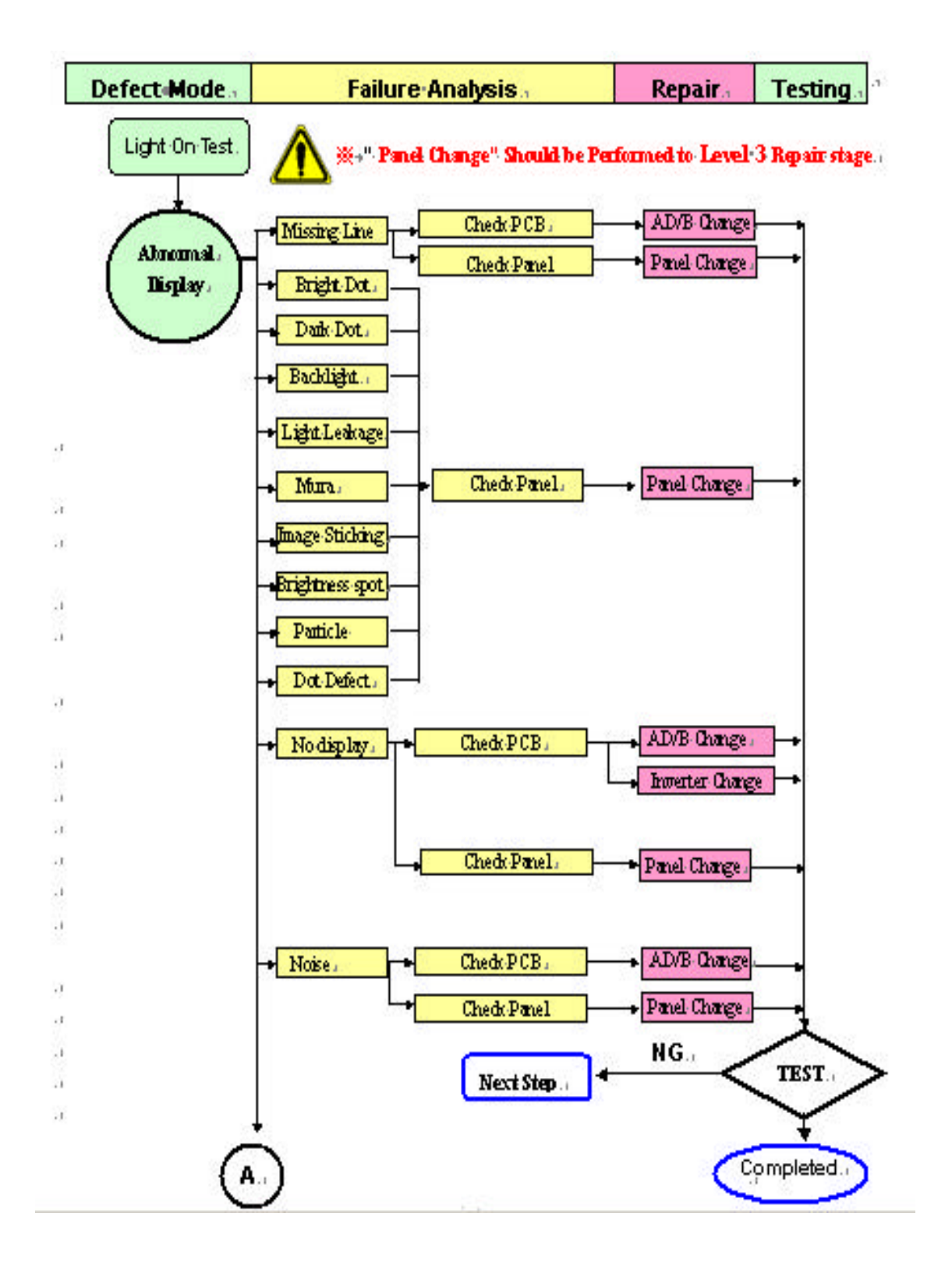

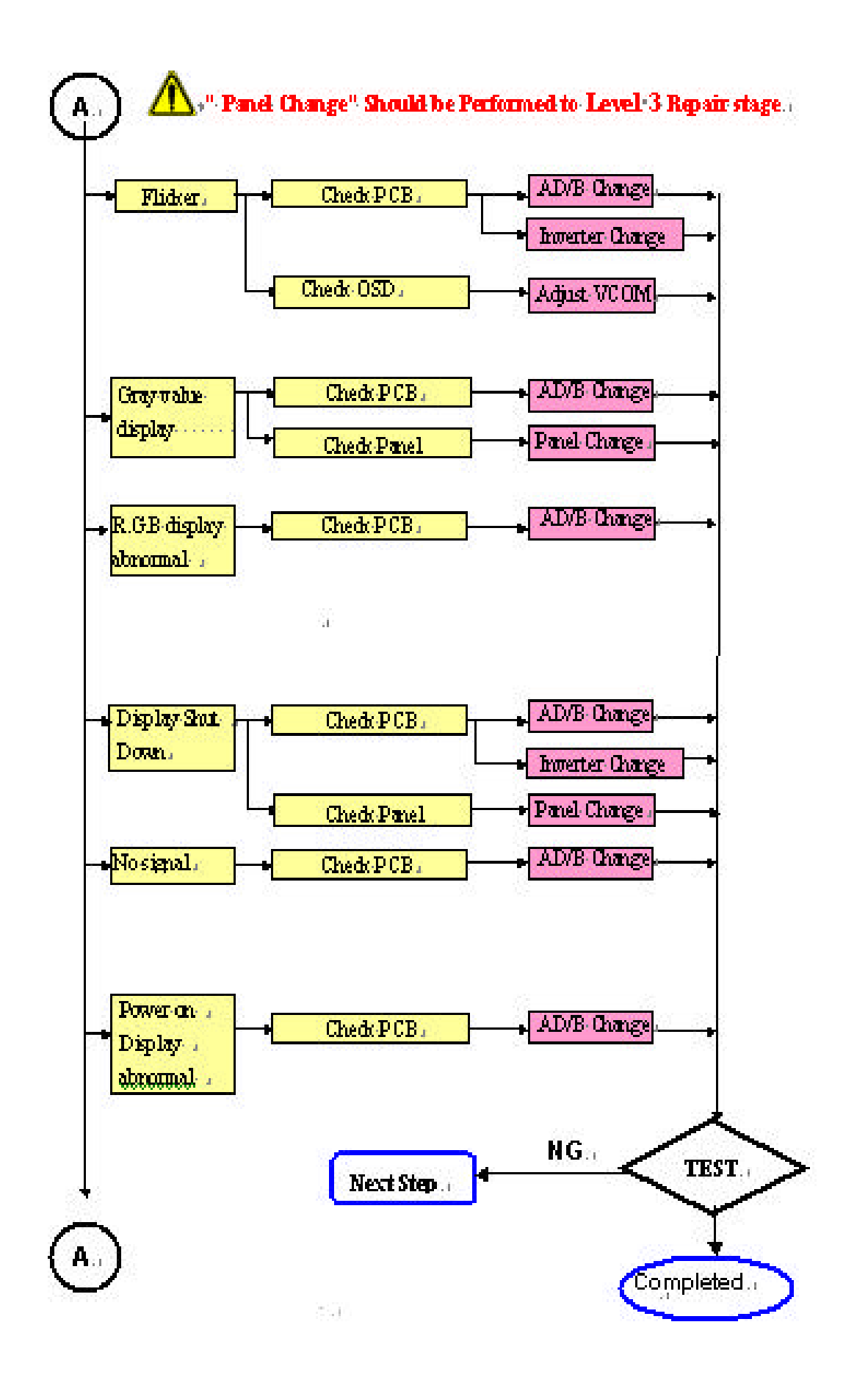

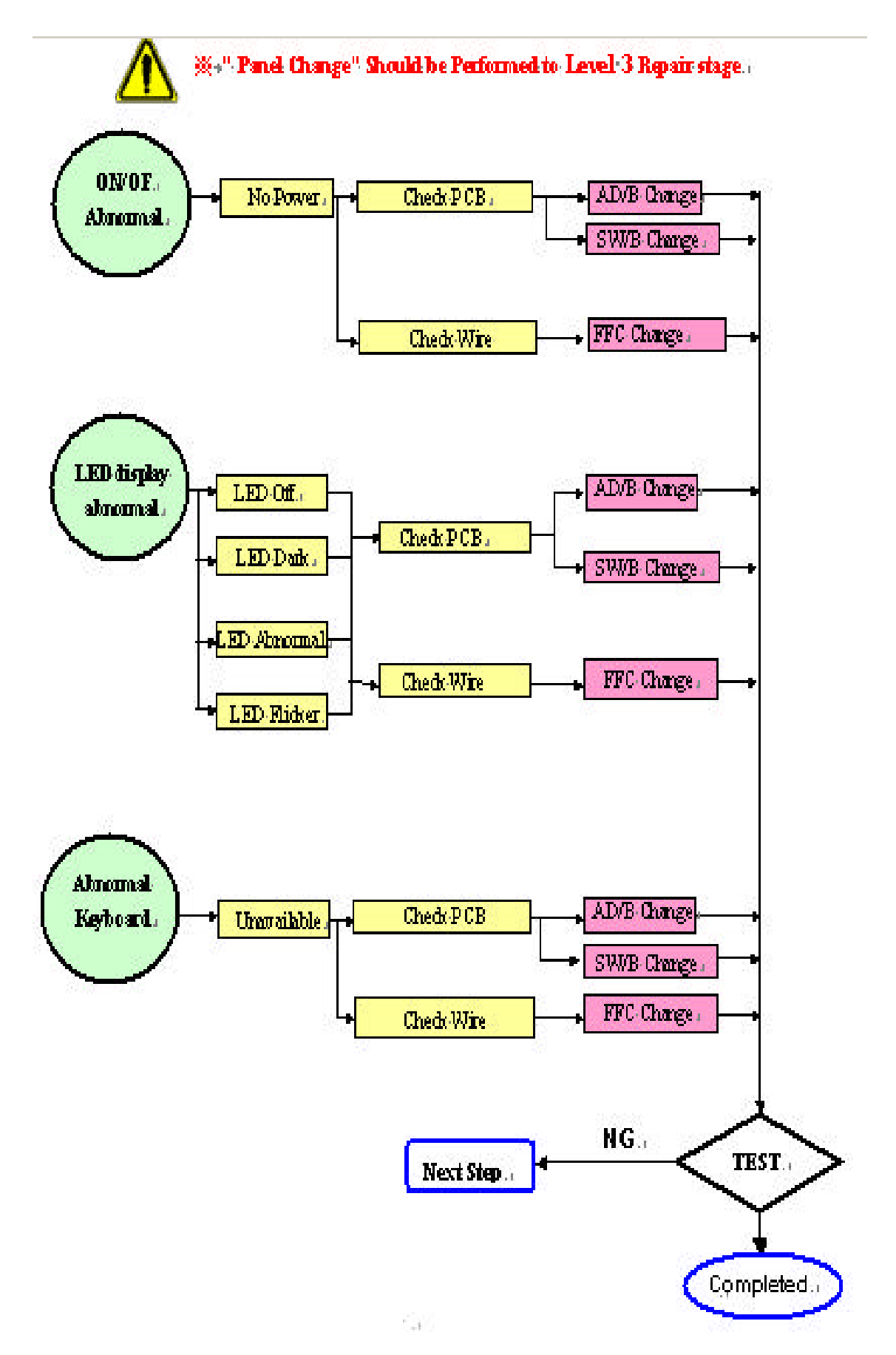

#### 4.2 Abnormal (ON/OFF, LCD display, Keyboard ) Troubleshooting

#### 4.3 Abnormal (BIOS, OSD, Other Display ) Troubleshooting

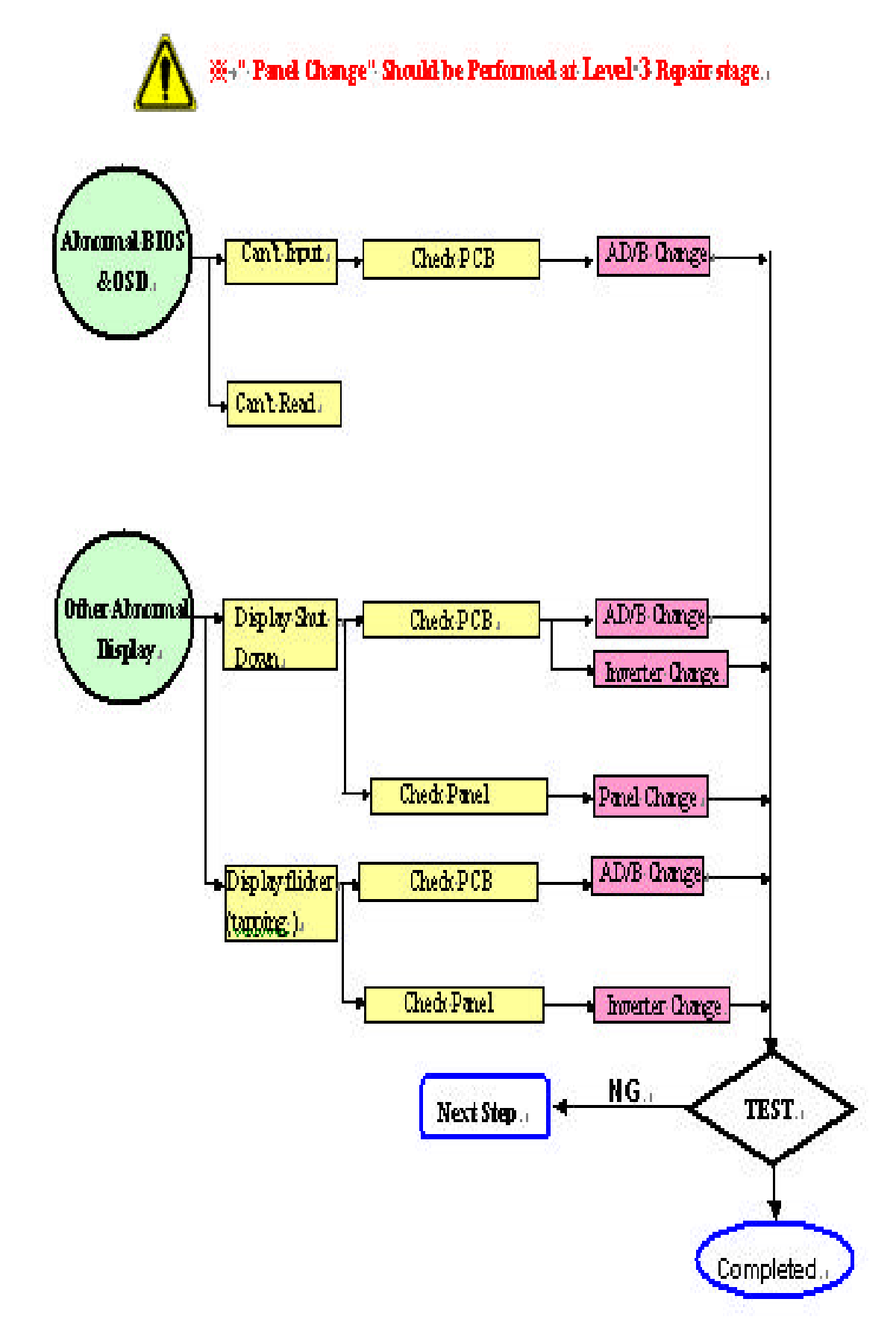

#### 4.4 Audio Abnormal Troubleshooting

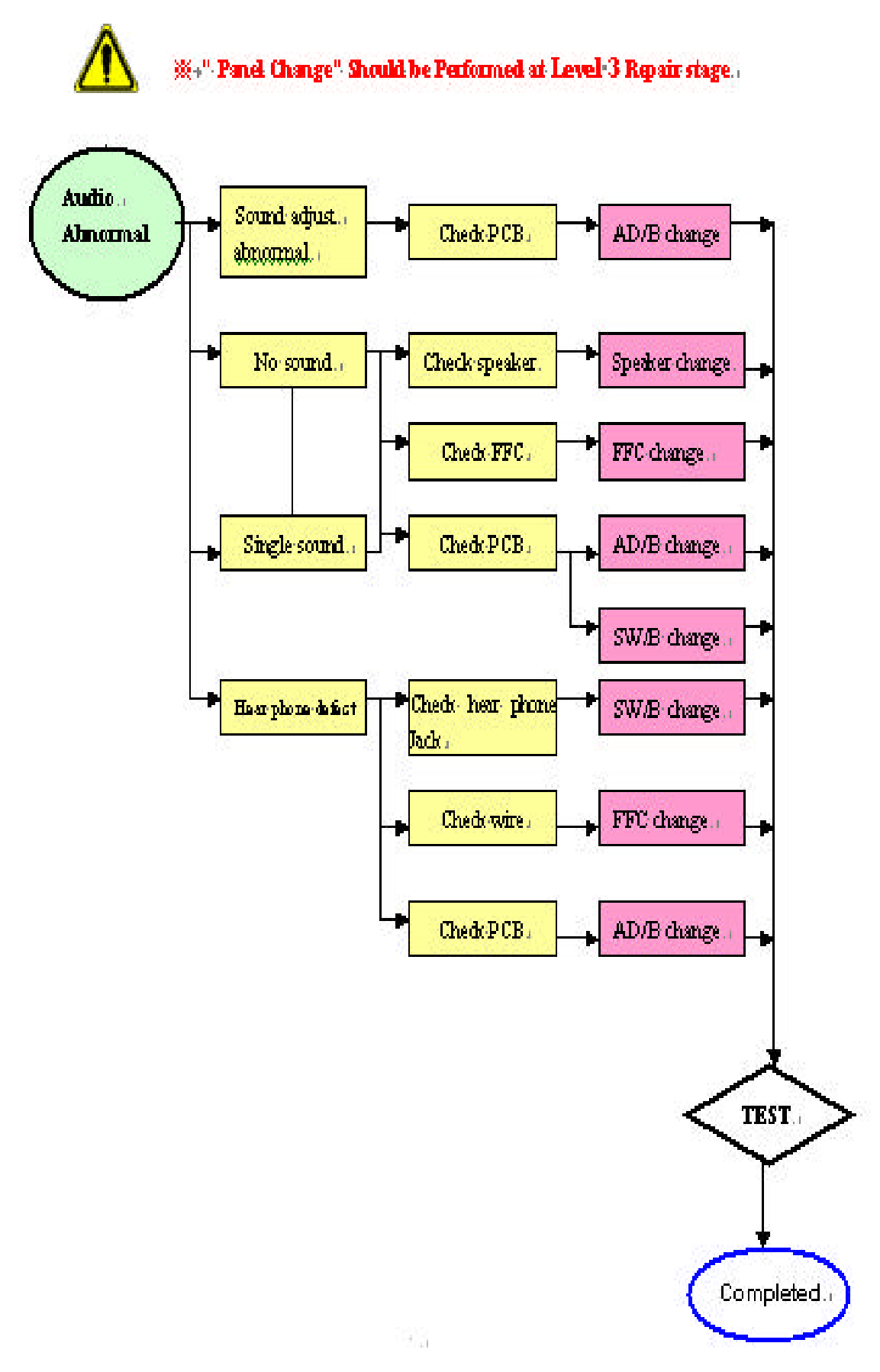

## **Connector Information**

## Chapter 5

#### **5.1 Function Block Diagram**

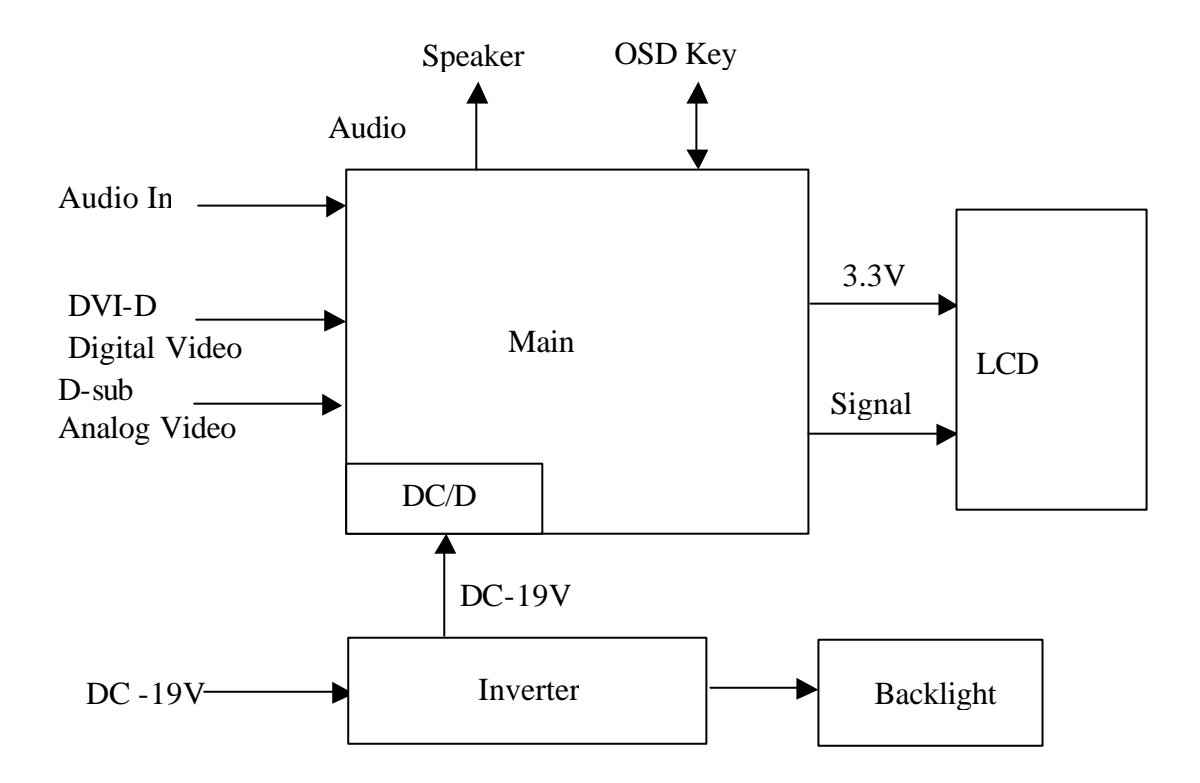

## **5.2 Connector Location**

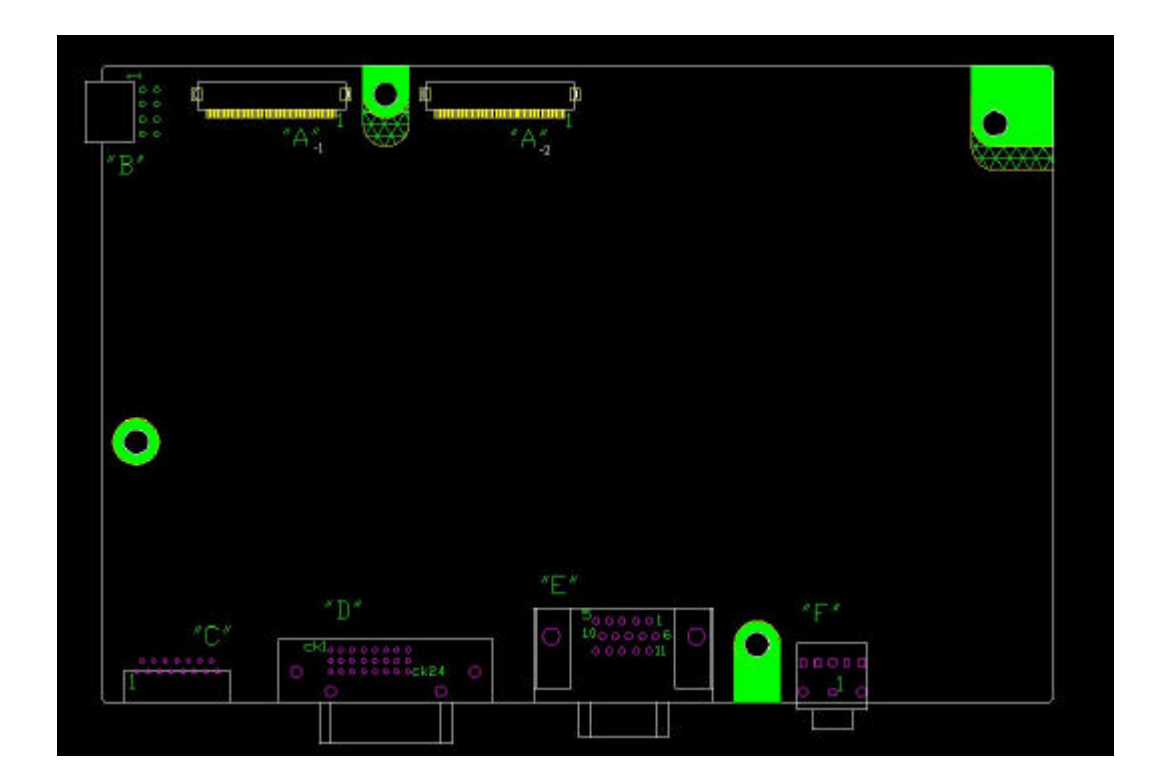

#### 5.3 D-sub Mini 15pin Connector

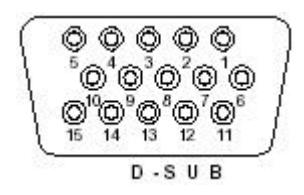

| Pin No. | Pin Function       | Pin No. | Pin Function                     |
|---------|--------------------|---------|----------------------------------|
| 1       | Red video input    | 9       | NC                               |
| 2       | Green video input  | 10      | Ground                           |
| 3       | Blue video input   | 11      | No connection                    |
| 4       | NC                 | 12      | DDC data                         |
| 5       | Ground             | 13      | Horizontal sync (Composite sync) |
| 6       | Red video ground   | 14      | Vertical sync                    |
| 7       | Green video ground | 15      | DDC clock                        |
| 8       | Blue video ground  |         |                                  |

#### 5.4 DC Connector DC Power Jack, d=3.0mm

5.5 Audio Connector (Optional) Phone Jack, d=3.5mm

## 5.6 Main Board Pin Assignment Introduction

| 5.6.1 | CN-B | Pin | Assignment |
|-------|------|-----|------------|
|       |      |     |            |

| Pin No. | Symbol  | Description           |
|---------|---------|-----------------------|
| 1       | INV_EN  | Inverter enable       |
| 2       | INV_ADJ | Brightness Adjustment |
| 3       | GND     | Ground                |
| 4       | GND     | Ground                |
| 5       | VIN_19V | Input source          |
| 6       | GND     | Ground                |
| 7       | VIN_19V | Input source          |
| 8       | VIN_19V | Input source          |

## 5.6.2 CN-A1 Pin Assignment

| Pin No. | Symbol | Description              |
|---------|--------|--------------------------|
| 1       | VCOM   | PANEL COMMOM VOLTAGE     |
| 2       | VCOM   | PANEL COMMOM VOLTAGE     |
| 3       | VCOM   | PANEL COMMOM VOLTAGE     |
| 4       | VCOM   | PANEL COMMOM VOLTAGE     |
| 5       | GND    | GROUND                   |
| 6       | ESTH   | EVEN PATH STAR PULSE     |
| 7       | GND    | GROUND                   |
| 8       | EB2P   | EVEN PATH BLUE DATA BIT  |
| 9       | EB2N   | EVEN PATH BLUE DATA BIT  |
| 10      | EB1P   | EVEN PATH BLUE DATA BIT  |
| 11      | EB1N   | EVEN PATH BLUE DATA BIT  |
| 12      | EB0P   | EVEN PATH BLUE DATA BIT  |
| 13      | EB0N   | EVEN PATH BLUE DATA BIT  |
| 14      | GND    | GROUND                   |
| 15      | EG2P   | EVEN PATH GREEN DATA BIT |
| 16      | EG2N   | EVEN PATH GREEN DATA BIT |
| 17      | EG1P   | EVEN PATH GREEN DATA BIT |
| 18      | EG1N   | EVEN PATH GREEN DATA BIT |
| 19      | EG0P   | EVEN PATH GREEN DATA BIT |
| 20      | EG0N   | EVEN PATH GREEN DATA BIT |
| 21      | GND    | GROUND                   |
| 22      | GMA10  | GAMMA VOLTAGE            |
| 23      | GMA9   | GAMMA VOLTAGE            |
| 24      | GMA8   | GAMMA VOLTAGE            |
| 25      | GMA7   | GAMMA VOLTAGE            |
| 26      | GMA6   | GAMMA VOLTAGE            |
| 27      | VSA    | DATA IC VOLTAGE          |
| 28      | VSA    | DATA IC VOLTAGE          |
| 29      | VSA    | DATA IC VOLTAGE          |
| 30      | VSA    | DATA IC VOLTAGE          |
| 31      | GMA5   | GAMMA VOLTAGE            |
| 32      | GMA4   | GAMMA VOLTAGE            |
| 33      | GMA3   | GAMMA VOLTAGE            |
| 34      | GMA2   | GAMMA VOLTAGE            |
| 35      | GMA1   | GAMMA VOLTAGE            |
| 36      | GND    | GROUND                   |
| 37      | ECLKP  | EVEN PATH CLOCK          |
| 38      | ECLKN  | EVEN PATH CLOCK          |

| 39 | GND  | GROUND                 |
|----|------|------------------------|
| 40 | ER2P | EVEN PATH RED DATA BIT |
| 41 | ER2N | EVEN PATH RED DATA BIT |
| 42 | ER1P | EVEN PATH RED DATA BIT |
| 43 | ER1N | EVEN PATH RED DATA BIT |
| 44 | ER0P | EVEN PATH RED DATA BIT |
| 45 | ERON | EVEN PATH RED DATA BIT |

## 5.6.3 CN-A2 Pin Assignment

| Pin No. | Symbol    | Description             |
|---------|-----------|-------------------------|
| 1       | NC        | NC                      |
| 2       | NC        | NC                      |
| 3       | NC        | NC                      |
| 4       | VGD       | SCAN IC VOLTAGE         |
| 5       | VGD       | SCAN IC VOLTAGE         |
| 6       | PANEL_VGL | PANEL DRIVING VOLTAGE   |
| 7       | PANEL_VGL | PANEL DRIVING VOLTAGE   |
| 8       | PANEL_VHL | PANEL DRIVING VOLTAGE   |
| 9       | PANEL_VHL | PANEL DRIVING VOLTAGE   |
| 10      | GVOFF     | TIMING CONTROL PIN      |
| 11      | XAO       | TIMING CONTROL PIN      |
| 12      | STV       | SCAN IC START PULSE     |
| 13      | CKV       | SCAN IC CLOCK           |
| 14      | OE        | SCAN DATA OUTPUT ENABLE |
| 15      | OB2P      | ODD PATH BLUE DATA BIT  |
| 16      | OB2N      | ODD PATH BLUE DATA BIT  |
| 17      | OB1P      | ODD PATH BLUE DATA BIT  |
| 18      | OB1N      | ODD PATH BLUE DATA BIT  |
| 19      | OB0P      | ODD PATH BLUE DATA BIT  |
| 20      | OB0N      | ODD PATH BLUE DATA BIT  |
| 21      | GND       | GROUND                  |
| 22      | OG2P      | ODD PATH GREEN DATA BIT |
| 23      | OG2N      | ODD PATH GREEN DATA BIT |
| 24      | OG1P      | ODD PATH GREEN DATA BIT |
| 25      | OG1N      | ODD PATH GREEN DATA BIT |
| 26      | OG0P      | ODD PATH GREEN DATA BIT |
| 27      | OG0N      | ODD PATH GREEN DATA BIT |
| 28      | GND       | GROUND                  |

| 29 | OCLKP | ODD PATH CLOCK        |
|----|-------|-----------------------|
| 30 | OCLKN | ODD PATH CLOCK        |
| 31 | GND   | GROUND                |
| 32 | STB   | DATA LATCH            |
| 33 | POL   | POLARITH INVERTING    |
| 34 | GND   | GROUND                |
| 35 | OR2P  | ODD PATH RED DATA BIT |
| 36 | OR2N  | ODD PATH RED DATA BIT |
| 37 | OR1P  | ODD PATH RED DATA BIT |
| 38 | OR1N  | ODD PATH RED DATA BIT |
| 39 | OR0P  | ODD PATH RED DATA BIT |
| 40 | OR0N  | ODD PATH RED DATA BIT |
| 41 | OSTH  | ODD PATH STAR PULSE   |
| 42 | GND   | GROUND                |
| 43 | VSD   | DATA IC VOLTAGE       |
| 44 | VSD   | DATA IC VOLTAGE       |
| 45 | VSD   | DATA IC VOLTAGE       |

## 5.6.4 CN-C Pin Assignment

| Pin No. | Symbol     | Description            |
|---------|------------|------------------------|
| 1       | GND        | GROUND                 |
| 2       | GND        | GROUND                 |
| 3       | GND        | GROUND                 |
| 4       | AUDIO/L-   | AUDIO OUTPUT           |
| 5       | AUDIO/L+   | AUDIO OUTPUT           |
| 6       | AUDIO/R-   | AUDIO OUTPUT           |
| 7       | AUDIO/R+   | AUDIO OUTPUT           |
| 8       | PWR_SW     | POWER KEY              |
| 9       | LED_O      | ORANGE LED             |
| 10      | LED_G      | GREEN LED              |
| 11      | AUTO_ADJ   | AUTO ADJUSTMENT        |
| 12      | SOURCE_SEL | INPUT SOURCE SELECTION |
| 13      | KEY_UP     | UP KEY                 |
| 14      | KEY_DOWN   | DOWN KEY               |
| 15      | MENU       | MENU KEY               |

## 5.6.5 CN-E Pin Assignment

| Pin No. | Symbol  | Description        |
|---------|---------|--------------------|
| 1       | RIN     | RED INPUT          |
| 2       | GIN     | GREEN INPUT        |
| 3       | BIN     | BLUE INPUT         |
| 4       | GND     | GROUND             |
| 5       | GND     | GROUND             |
| 6       | RGN     | RED INPUT GROUND   |
| 7       | GGN     | GREEN INPUT GROUND |
| 8       | BGN     | BLUE INPUT GROUND  |
| 9       | VGA_5V  | VGA INPUT 5V       |
| 10      | GND     | GROUND             |
| 11      | GND     | GROUND             |
| 12      | VGA_SDA | I2C                |
| 13      | VGA_HS  | H-SYNC             |
| 14      | VGA_VS  | V-SYNC             |
| 15      | VGA_SCL | I2C                |

## FRU (Field Replaceable Unit) List

## Chapter 6

## Part List

| Picture        | Partname                    | Description                                                 | Vendor         |
|----------------|-----------------------------|-------------------------------------------------------------|----------------|
|                |                             |                                                             | Part No.       |
|                | Adapter                     | ADAPTER 3.16A 60W<br>3PIN UP060B1190-01B                    | 2719060199     |
|                | FUNCTION<br>BUTTON<br>BOARD | PCBA For A170E1-<br>T,A170E1-H01-K                          | 35A17K012<br>0 |
|                | INVERTER<br>BOARD           | DC/AC Inverter,TWS-<br>444-<br>957,2560V(min)/5mA(typ<br>e) | 2714000012     |
|                | Main Board                  | AL1703 MAINBOARD<br>(FIRMWARE CONTROL<br>BOARD)             | 35A17S022<br>0 |
| HUTTERN        | CABLES                      | MAIN BOARD CABLE -<br>FFC 55*23MM                           | 3241702002     |
| RTILL COLORADO | CABLE                       | FUNCTION BUTTON<br>BOARD CABLE - FFC<br>180MM               | 3241700001     |

| AUDIO<br>CABLE       | 18AWG,180cm,Black,JC<br>E | 32F2818004 |
|----------------------|---------------------------|------------|
| <br>MONITOR<br>CABLE | 30AWG,180cm,Black,JC<br>E | 32F3018003 |

| Picture | Part name             | Description                        | Vendor<br>Part No. |
|---------|-----------------------|------------------------------------|--------------------|
|         | STAND<br>BASE         | ABS, Black                         | 40A1792211         |
| -       | LCD<br>FRONT<br>BEZEL | Bezel Assy                         | 40A1729245         |
|         | LCD BACK<br>COVER     | Rear Assy                          | 40A1799909         |
|         | LCD STAND<br>NECK     | Stand Hinge Assy,<br>SCREW-B,Black | 40A1799217         |
|         | Hinge Cover           | ABS Black                          | 40A1792909         |

| MAINBOAR<br>D COVER | Cover_pcb_ad,D-Sub<br>Only | 41A1799107 |
|---------------------|----------------------------|------------|
| FFC<br>COVER        | Cover-FFC                  | 41A1799102 |

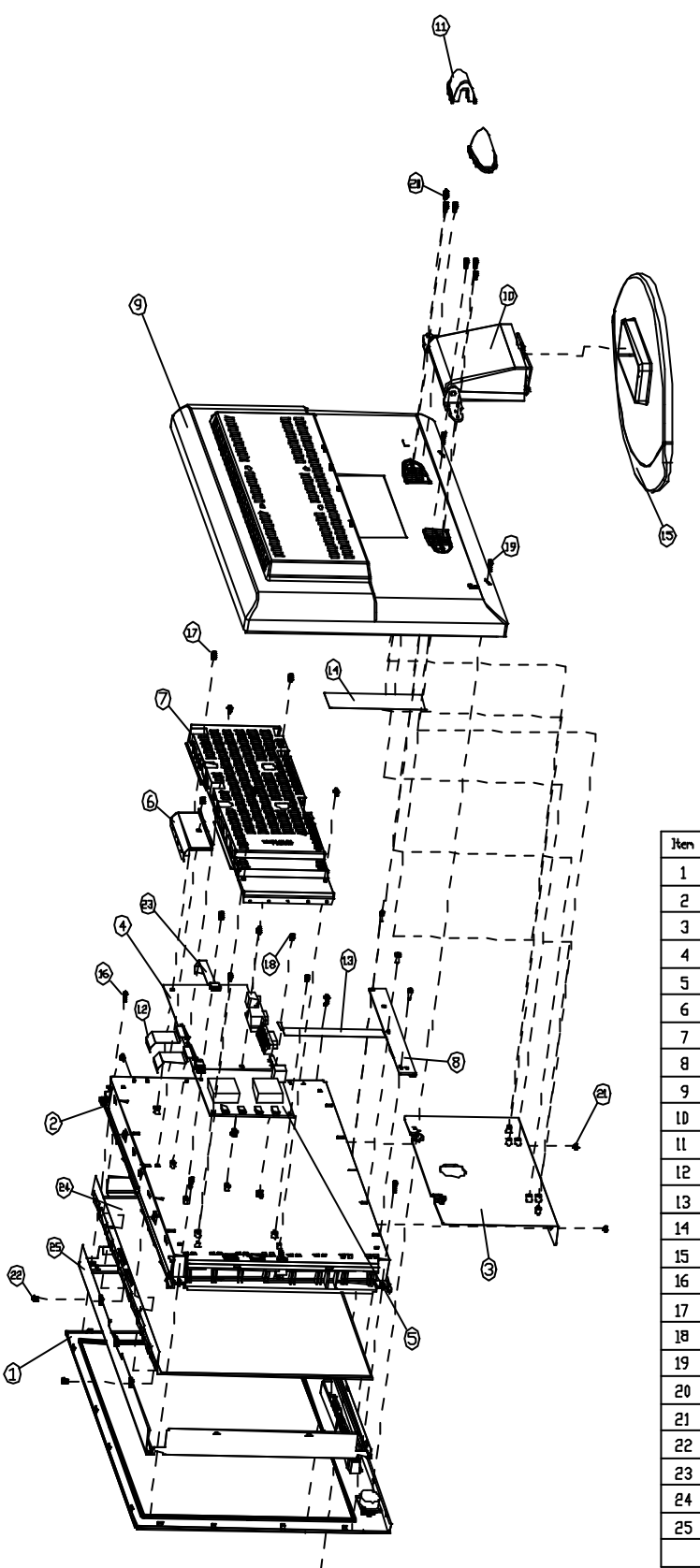

| Iten       | Part Nane          | QTY |
|------------|--------------------|-----|
| 1          | Y22A J3Z3E         | 1   |
| 2          | BACKLIGHT UNIT     | 1   |
| 3          | support platr assy | 1   |
| 4          | AJ_PCJ_ASSY        | 1   |
| 5          | POWER_PCB_ASSY     | 1   |
| 6          | COIVER FPC         | 1   |
| 7          | COIVER_AD          | 1   |
| 8          | Y2ZA_EC9_C2D       | 1   |
| 9          | COIVER_PASTIC      | 1   |
| LD         | HINGE_ASSY         | 1   |
| tt         | HINGE COVER        | 2   |
| 12         | FFC                | 5   |
| 13         | OSD FFC            | 1   |
| 14         | al tape            | 1   |
| 15         | Y22A NEITTOB ENAT2 | 1   |
| 16         | SCREV D3#8L        | 4   |
| 17         | SCREV M3×4L        | 5   |
| <u>1</u> 8 | SCREV M3#4L        | 5   |
| 19         | SCREV D3×01        | z   |
| 20         | SCREW M3#GL        | 6   |
| 21         | SCREV M3#4L        | z   |
| 22         | SCREV M3#4L        | з   |
| 23         | FFC                | 2   |
| 24         | TFT-PANEL          | 1   |
| 25         | Metal Frame Front  | 1   |
|            |                    |     |

## Schematic Diagram

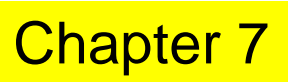

#### Main Board

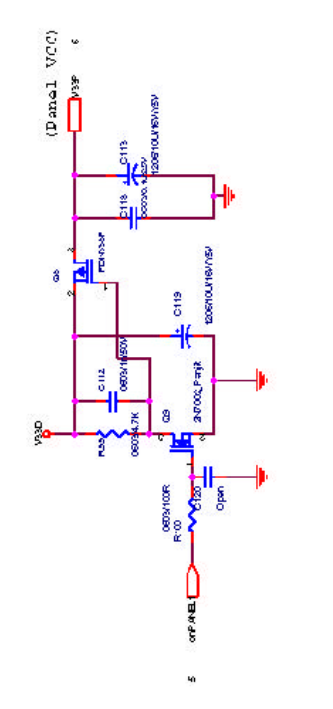

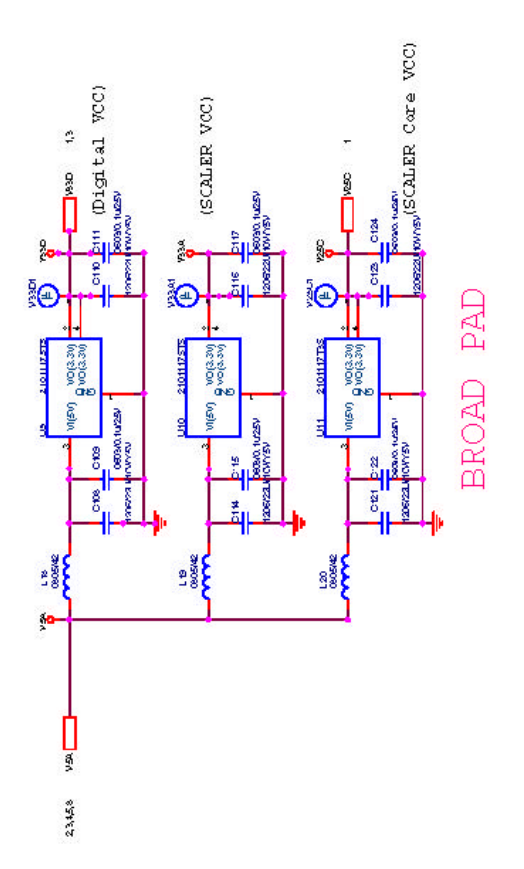

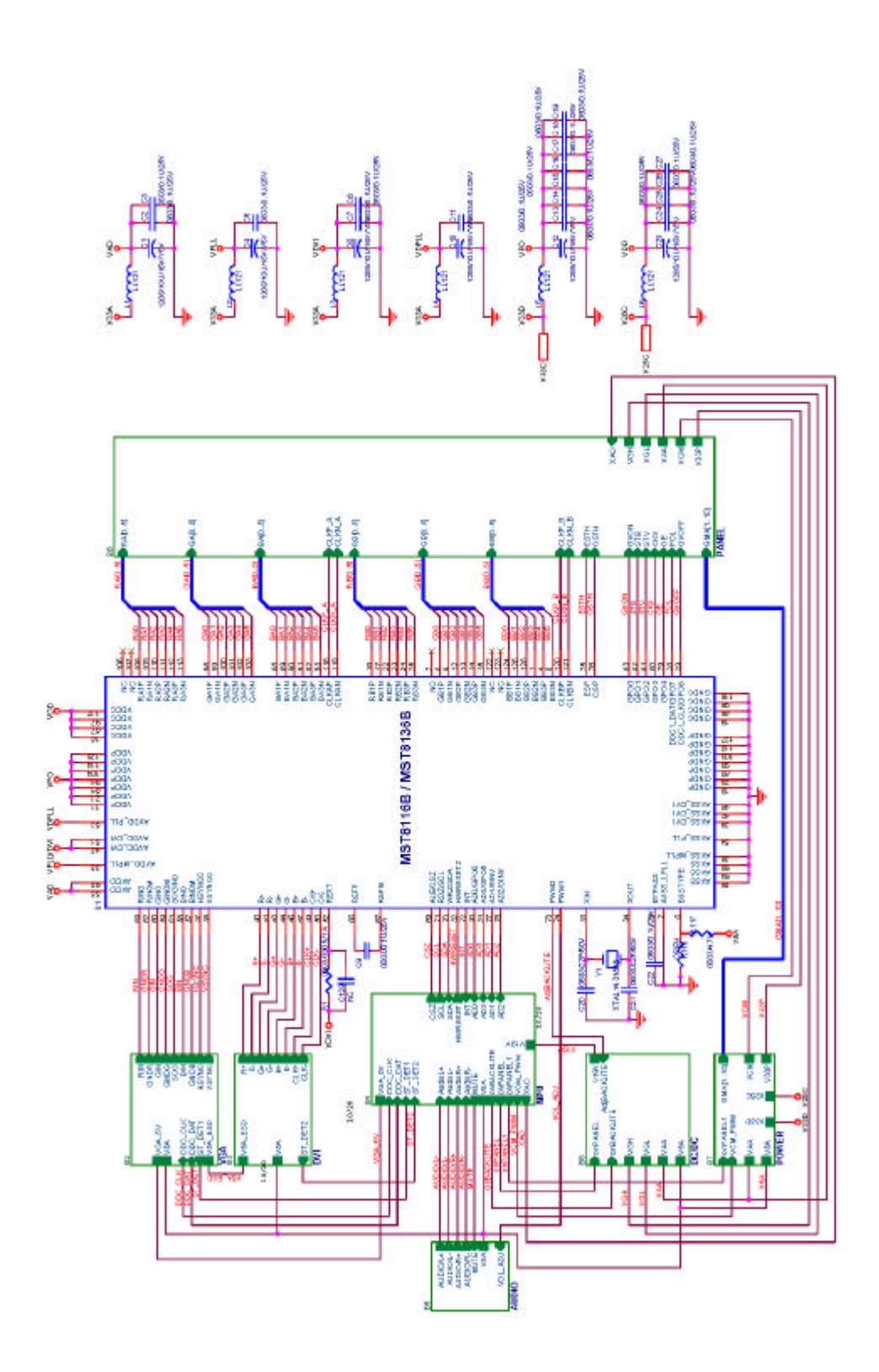

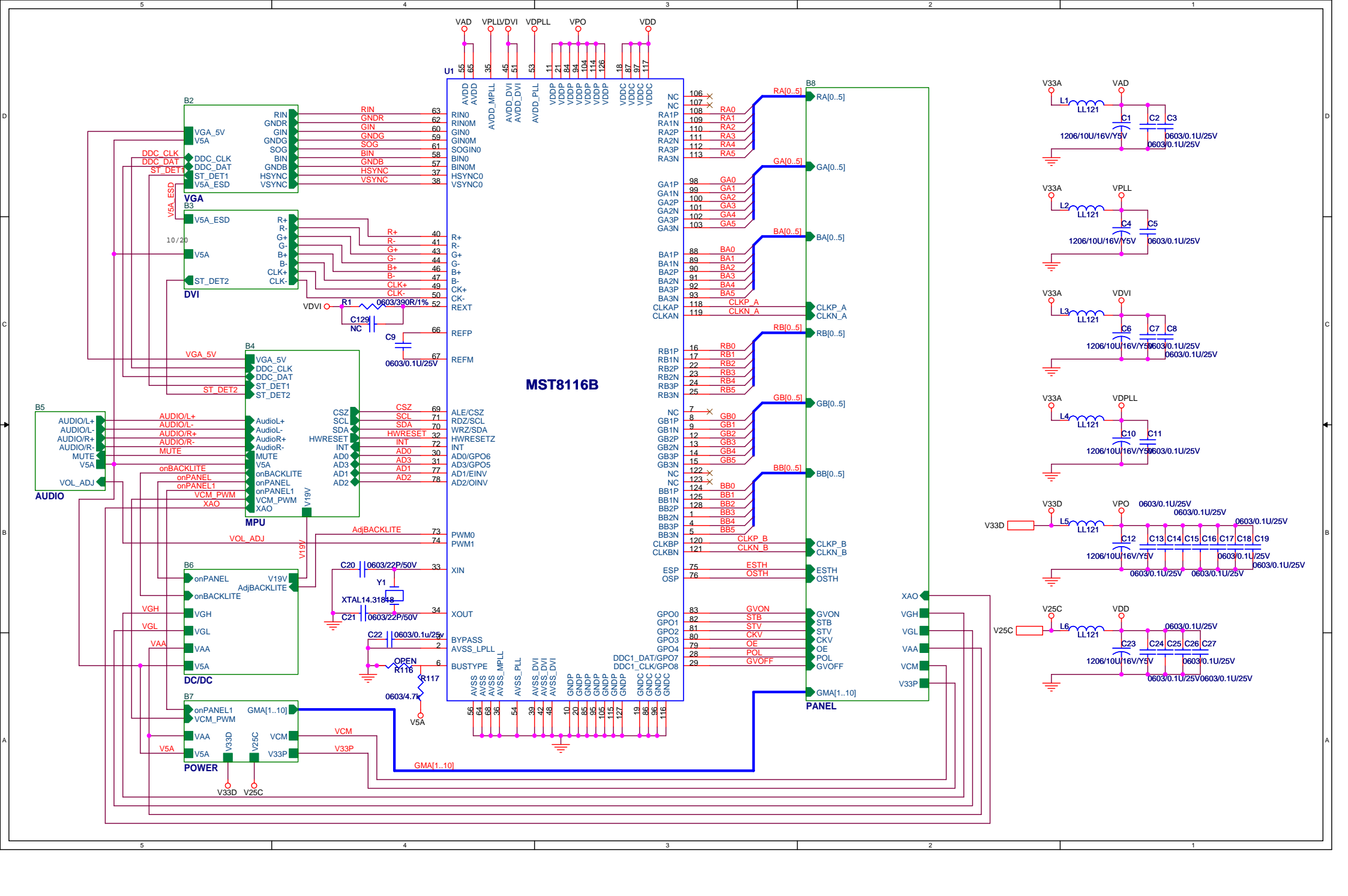

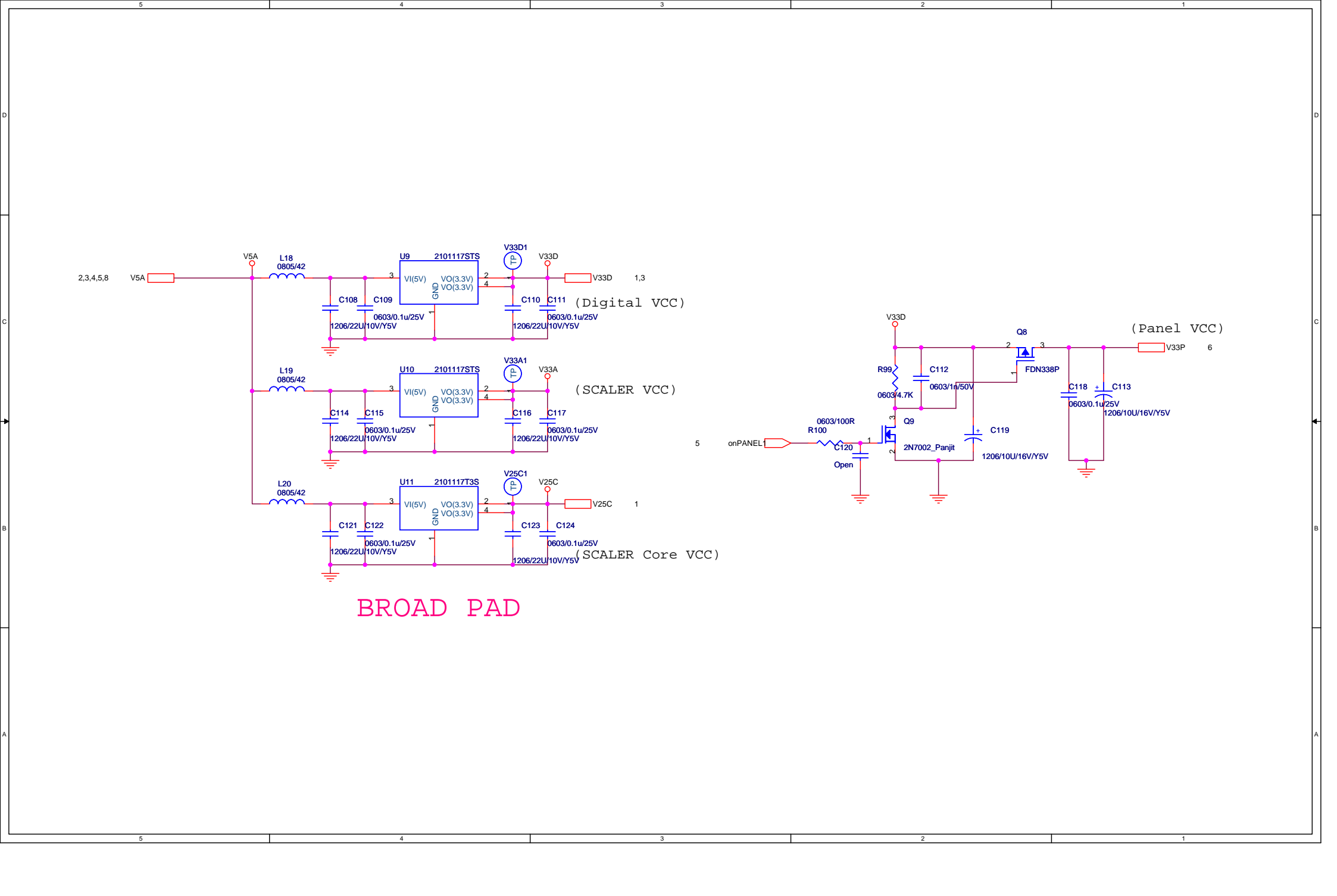